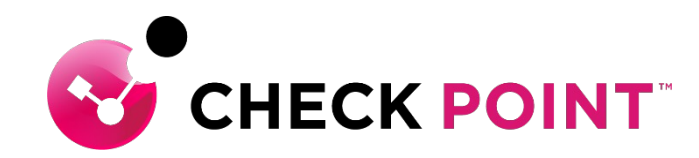

## Harmony Endpoint 簡易運用ガイド URL フィルタリング – ブラックリスト&ホワイドリスト

チェック・ポイント・ソフトウェア・テクノロジーズ株式会社

YOU DESERVE THE BEST SECURITY

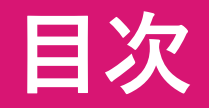

- ブラックリスト、ホワイトリストの概要
- URL フィルタリングのブラックリスト設定
- URL フィルタリングのホワイトリスト設定 ~ 除外メニュー編~
- URL フィルタリングのホワイトリスト設定 ~ ログレコード編~
- ログの表示内容

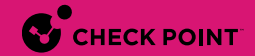

## ブラックリスト、ホワイトリストの概要

### ブラックリスト、ホワイトリストの概要

- ブラックリストは、URL フィルタリングのカテゴリベースの制御で許可されている Web サイトを個別に指定して、 閲覧を禁止します
  - 例: Computers / Internet カテゴリは閲覧を許可するが、ソフトウェア配布サイトは閲覧を禁止する
- ホワイトリストは、URL フィルタリングのカテゴリベースの制御で禁止されている Web サイトを個別に指定して、 閲覧を許可します
  - 例: Shopping カテゴリは閲覧を禁止するが、会社で使用しているオフィス用品購入サイトは閲覧を許可する

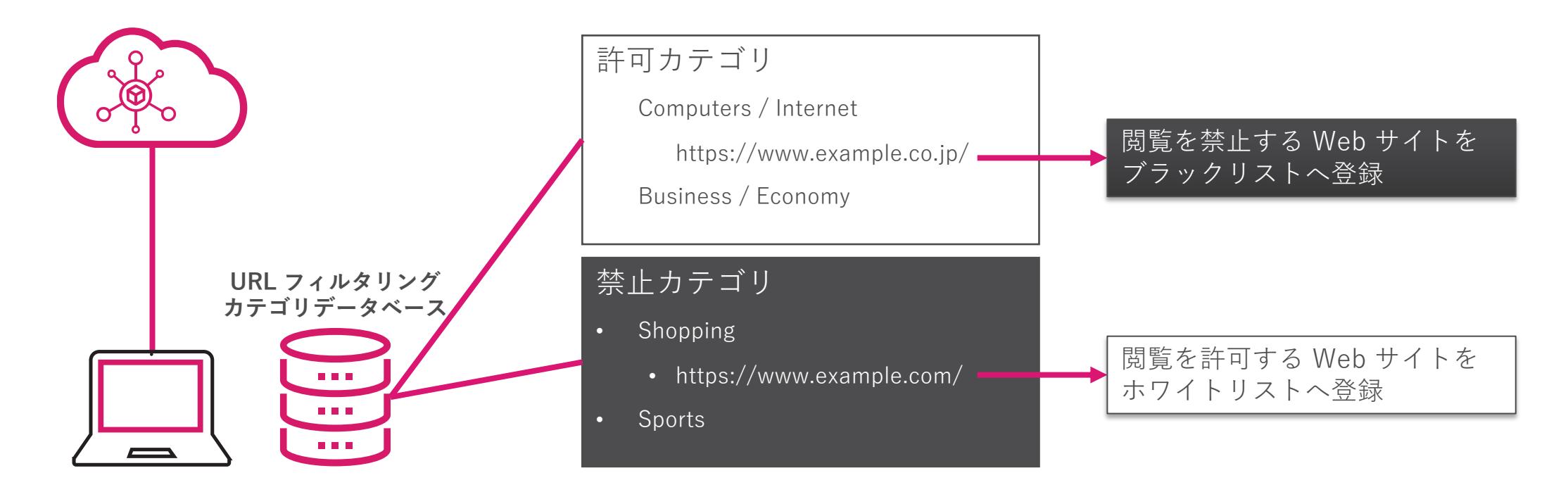

# URL フィルタリングのブラックリスト設定

### ブラックリスト設定の概要

- 閲覧をブロックする Web サイトを URL または ドメイン名で指定できます。IP アドレスでは指定できません
- URL または ドメイン名は、個別もしくはファイルのインポートにより設定できます
- 1. ドメイン名の指定方法
  - FQDN を指定できます
    - 例1-1:www.example.com
  - ドメイン名を指定できます
    - トップレベルドメインを指定することはできません
    - 例1-2:example.com
      - www.example.com、www2.example.com などもブロックされます
  - \*もしくは?を使用して指定できます
    - トップレベルドメインを指定する場合は、\*とともに指定します
    - 例1-3:\*.com
      - すべての .com ドメインが 除外されます
- 1. URLの指定方法
  - パス名を含めた URL を指定できます
    - 例2-1:https://www.example.com/directory1/
      - https://www.example.com/ や、https://www.example.com/directory2/ には影響しません

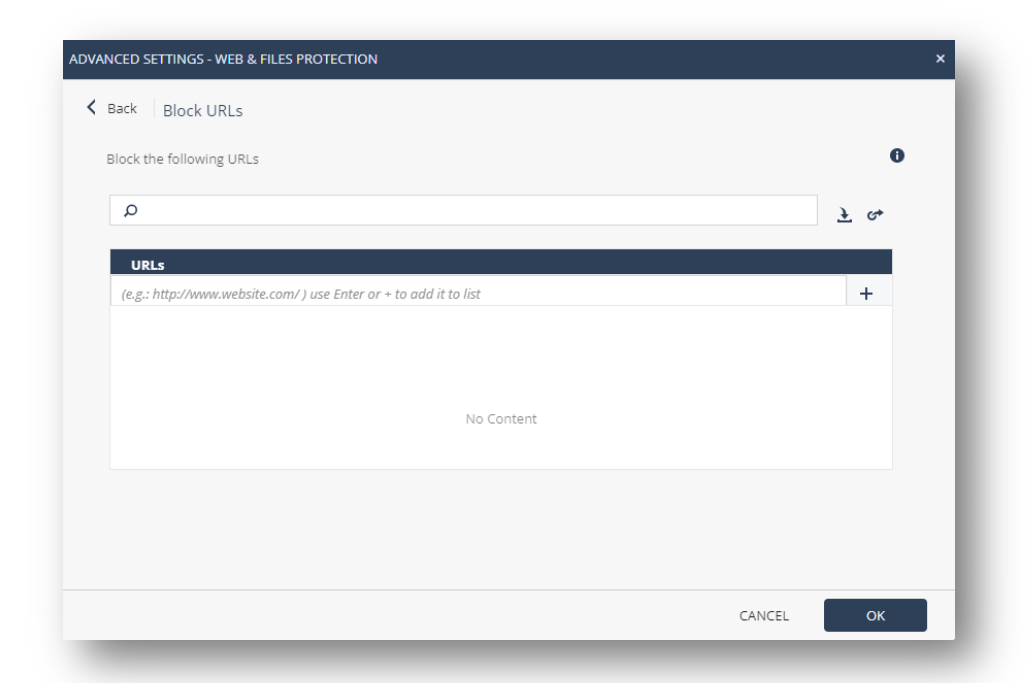

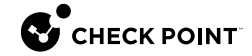

### 詳細設定画面を表示

- Policy 画面で、WEB & FILE PROTECTION の Advanced Settings をクリックします
- ADVANCED SETTINGS 画面が開きます

| <b></b> +  | V                       |                                                                                            | DPOINT 🟦 cpjdemo006 🗸                                                                                                    |                 | 🕲   🝵   cł                                                                                     | heck Point 😩 🗸 🛛 😴                  | CHECK POINT<br>INFINITY PORTAL |
|------------|-------------------------|--------------------------------------------------------------------------------------------|----------------------------------------------------------------------------------------------------|-----------------|------------------------------------------------------------------------------------------------|-------------------------------------|--------------------------------|
| OVERVIEW   | • Thre<br>Po            | <pre>cat Prevention licy Capabilities catal Evolutions</pre>                               | Policy Type: U Connected V Converted V Copy                                                                                                    | +≡ Paste -> 🛛 🟕 |                                                                                                | earch for entity <b>P</b>           | Unsaved Rule                   |
|            | ▼ Da<br>G<br>C<br>S     | ADVANCED SETTINGS - WEB &<br>URL Filtering<br>Download Protection<br>Credential Protection | & FILES PROTECTION  Allow user to dismiss the URL Filtering alert and access the website    Categories   Bandwidth Consumption (0)   Edit                                                                            | ×               | Default settings     10 Exclusions     EndPoint for Server Optimization                        | Exclusion                           | s Center                       |
|            | A<br>Acc<br>Clie        | Threat Emulation  Files Protection General Signature Scan                                  | General Use (0)   Edit<br>Legal Liability / Regulatory Compliance (0)   Edit<br>Productivity Loss (0)   Edit<br>Service (10)   Edit<br>Black list (0)   Edit                                                         |                 | Policy Mode  WEB & FILES PROTECTION BEHAVIORAL PROTECTION Last Modified Dec 12, 09:01 PM (co.) | Custom<br>ANALYSIS &<br>REMEDIATION | - 9                            |
|            | ▼ De<br>S<br>▼ Exp<br>E |                                                                                            | Enable Network URL Filtering      Malicious Script Protection     Block websites where Malicious Scripts are found embedded in the HTML     Allow user to dismiss the Malicious Scripts alert and access the website |                 | URL Filtering Mode  Download Protection                                                        | Prevent                             | •                              |
| MANAGEMENT | Exp                     |                                                                                            | CANCEL OK                                                                                                    | クリック            | Download Emulation & Extrac                                                                    | ced Settings                        | Save                           |

### ブラックリストの作成画面を表示

- URL フィルタリングの詳細設定画面で、Black list の Edit をクリックします
- Block URLs 設定画面が開きます

|                                      |                                                                        | ADVANCED SETTINGS - WEB & FILES PROTECTION                        | ×          |
|--------------------------------------|------------------------------------------------------------------------|-------------------------------------------------------------------|------------|
| ADVANCED SETTINGS - WEB              | & FILES PROTECTION                                                     | K Back Block URLs                                                 |            |
| URL Filtering                        | ✓ Allow user to dismiss the URL Filtering alert and access the website | Block the following URLs                                          | 0          |
| Download Protection                  | Categories                                                             | Q                                                                 | <u>+</u> & |
| Credential Protection                | Bandwidth Consumption (0)   Edit                                       | URLs                                                              |            |
| Threat Emulation                     | General Use (0)   Edit                                                 | (e.g.: http://www.website.com/ ) use Enter or + to add it to list | +          |
| <ul> <li>Files Protection</li> </ul> | Legal Liability / Regulatory Compliance (0) Edit                       |                                                                   |            |
| General                              | Productivity Loss (0)   Edit                                           |                                                                   |            |
| Signature                            | Service (10)   Edit                                                    | No Content                                                        |            |
| Scan                                 | Black list (0) Edit                                                    |                                                                   |            |
|                                      | クリック <sup>Work URL Filtering</sup>                                     |                                                                   |            |
|                                      | Mancious script Protection                                             |                                                                   | CANCEL OK  |
|                                      | Block websites where Malicious Scripts are found embedded in the       |                                                                   |            |
|                                      | Allow user to dismiss the Malicious Scripts alert and access the web   | psite                                                             |            |
|                                      |                                                                        |                                                                   |            |
|                                      |                                                                        |                                                                   |            |
|                                      |                                                                        | CANCEL OK                                                         |            |
|                                      |                                                                        |                                                                   |            |

### ブラックリストを作成(個別設定)

- 1. URLs 欄に、閲覧を禁止する Web サイトのドメイン名を入力します
- 2. + をクリックするか、 Enter キーを押します
- 3. URL 一覧にドメイン名が追加されたことを確認します
- 4. 「OK」 をクリックします

| ADVANCED SETTINGS - WEB & FILES PROTECTION ×                                                                                                    | ADVANCED SETTINGS - WEB & FILES PROTECTION                                                                            | ×                                                                  |
|----------------------------------------------------------------------------------------------------|----------------------------------------------------------------------------------------------------|--------------------------------------------------------------------|
| Contract Contract Contrac | C Block URLS Block the following URLS ③ よくイン名が追加されたことを確認 UF (e.g.: http://www.l (e.g.: http://www.l (www.example.com) | •<br>・<br>・<br>・<br>・<br>・<br>・<br>・<br>・<br>・<br>・<br>・<br>・<br>・ |
|                                                                                                    |                                                                                                    |                                                                    |

### ブラックリストを作成(ファイルインポート) (1/2)

- テキストエディタを開きます
- ドメイン名または URL を 1 行に、1 レコード記述します
- ファイル拡張子を csv にして任意のフォルダに保存します

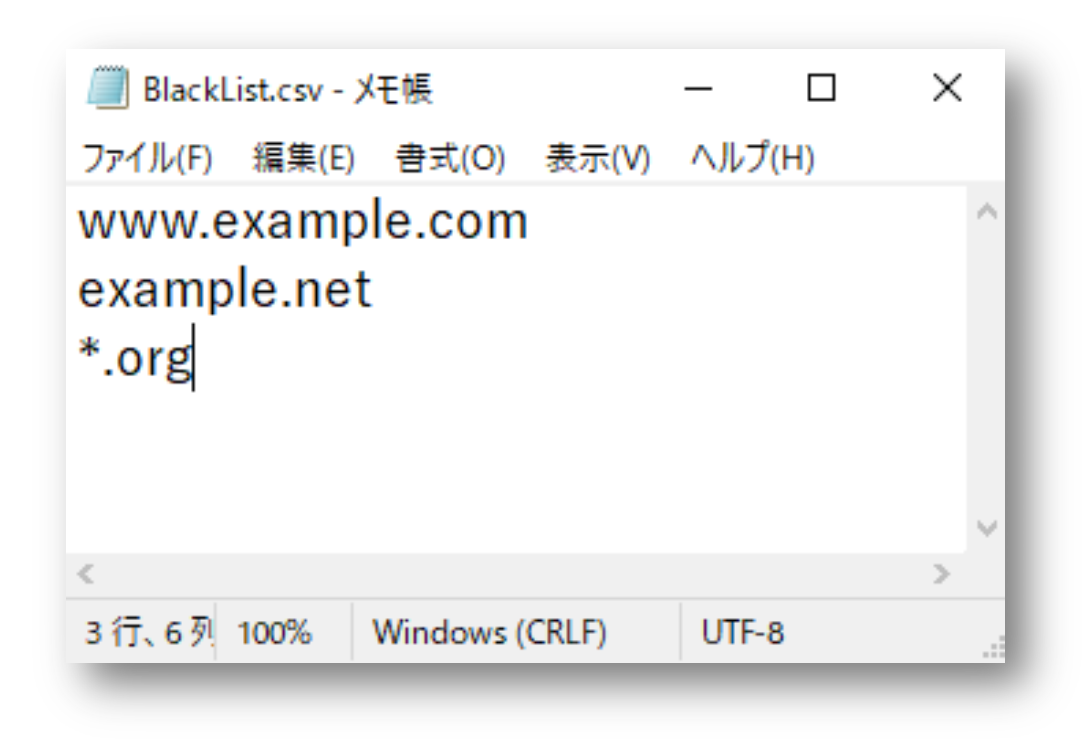

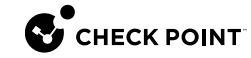

### ブラックリストを作成(ファイルインポート) (2/2)

- 1. 🛃 をクリックします
- 2. ダイアログボックスでファイルを選択して「開く」をクリックします
- 3. ドメイン名が追加されたことを確認します
- 4. 「OK」をクリックします

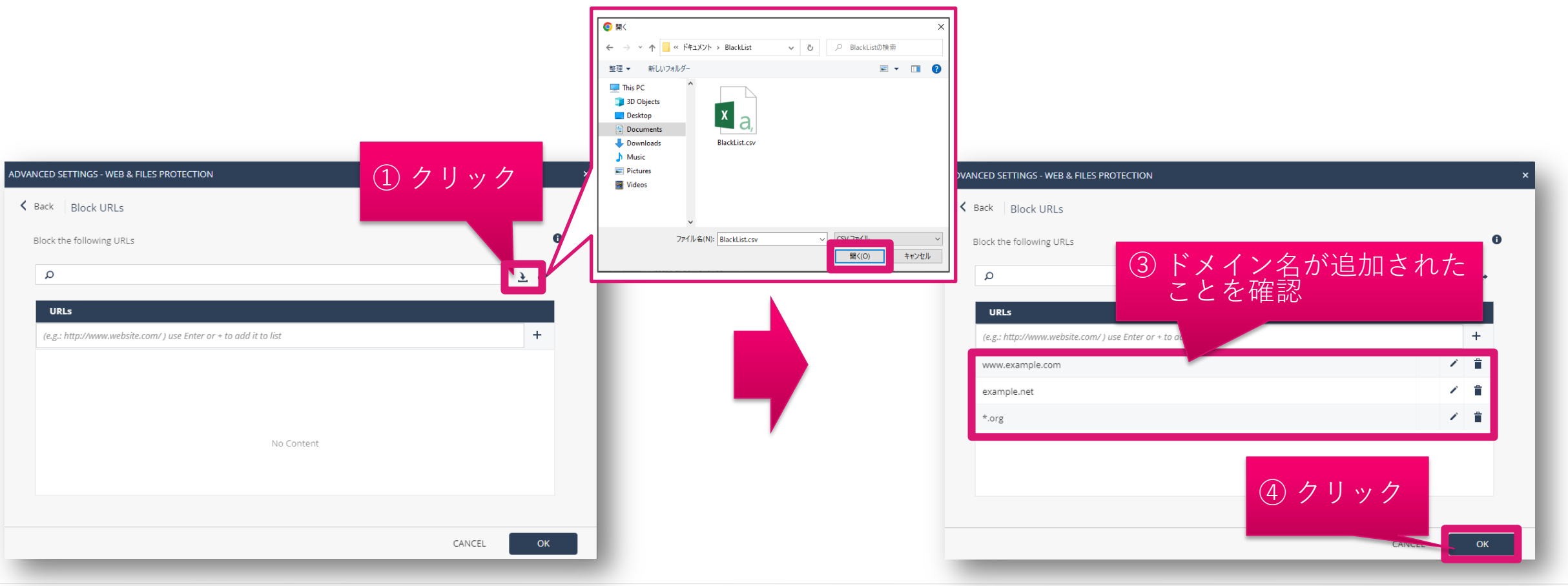

### ブラックリストを適用

- 1. Policy Capabilities 画面が表示されたら、「Save」をクリックします
- 2. 「Install Policy」をクリックします
- 3. INSTALL POLICY 画面が表示されたら、「INSTALL」をクリックします。 10分程度でクライアントにポリシーが反映 されます

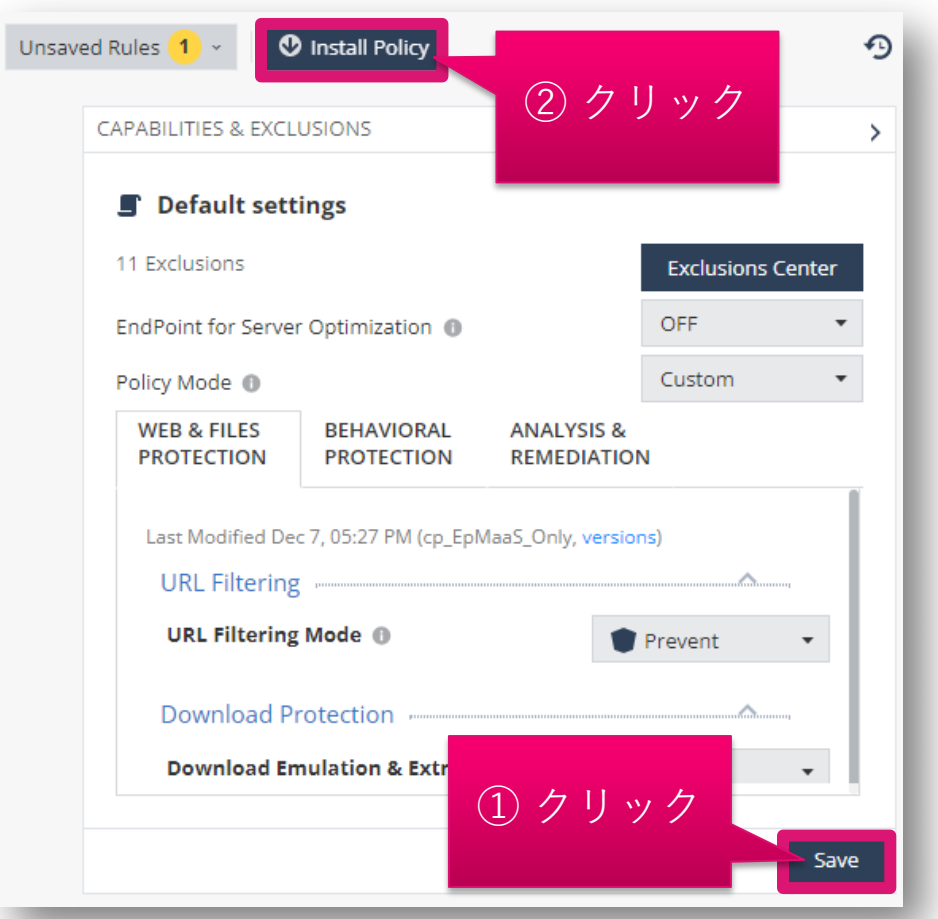

| The following changes were made since the | last policy installation. Review the ch | nanges and click on 'install' to install | policy. |
|-------------------------------------------|-----------------------------------------|------------------------------------------|---------|
| Changed Rules Settings (1)                |                                         |                                          |         |
| Rule Name                                 | Policy Type                             | Changes                                  | Modifie |
| ✓ Default settings                        | Threat Prevention                       | Settings were changed                    | 12/9/20 |
| Changed Rule Order and Assignmen          | ts (0)                                  | ③クリッ                                     | ク       |
|                                           |                                         |                                          |         |
|                                           |                                         | CANEEL                                   |         |

## URL フィルタリングのホワイトリスト設定 ~除外メニュー編~

### ホワイトリスト設定の概要

- 閲覧を許可する Web サイトをドメイン名で指定できます
- ホワイトリストは、除外設定機能を使用して作成します
- 1. ドメイン名の指定方法
  - 閲覧を許可する Web サイトを FQDN で指定します
    - 例1-1:www.example.com、example.com
      - www.example.com もしくは example.com のどちらかを指定すると、その両方の閲覧が 許可されます
  - ホスト名を省略した場合は、ドメイン名
  - ワイルドカードを使用して、任意のホスト名、任意のサブドメインの閲覧を許可できます
    - 例1-2:\*.example.com
      - www.example.com、www2.example.com、www.sub.example.com などの閲覧が 許可されます

| NEW EXCLUSION                        |  |   |
|--------------------------------------|--|---|
| Exclusion                            |  |   |
| Anti Bot -> URL Filtering exclusions |  | • |
| Method                               |  |   |
| Domain/URL                           |  | • |
| Value *                              |  |   |
| Add to all rules 0                   |  |   |
|                                      |  |   |

## ホワイトリストの作成画面を表示

- Global Exclusionsもしくは、Exclusion Center の画面で、\* Add をクリックします
- NEW EXCLUSION 画面が開きます

### Global Exclusions での全組織への適用 Check Point 🔎 **...**-AT HARMONY ENDPOINT **...**-TAT HARMONY ENDPOINT Check Point 0 🟦 cpjdemo006 🗸 0 < Ð Contract Contract Ð Threat Prevention Threat Prevention OVERVIEW \* Add Actions - O Search... 10 items Actions - 🔎 Search... Install Policy 0 items **Policy Capabilities** \star Add **Policy Capabilities** LΠ Global Exc Exclusion **Global Exclusions** Method Value ⊂xclusion POLICY Forensics -> Mon ★ Add をクリック **-**★ Add をクリック Rule Exclusion NEW EXCLUSION × ASSET MANAGEME Certificate McAfee ePO Development (SPC) Certificate Certificate Access Rules Exclusion 0 Certificate Certificate Symantec Corporation Access & Compliance Certificate Certificate Trend Micro Anti Bot -> URL Filtering exclusions -Method Domain/URL -Value \* Add to all rules \, 🕕 CANCEL

### Exclusion Center での個別ルールへの適用

### ホワイトリストを作成

- 1. 「Value」に除外条件を入力します
- 2. 「OK」をクリックします

|          | NEW EXCLUSION                        | × |
|----------|--------------------------------------|---|
|          | Exclusion 🕕                          |   |
|          | Anti Bot -> URL Filtering exclusions | , |
|          | Method                               |   |
| 〕除外条件を入力 | Domain/URL                           |   |
|          | Value *                              |   |
|          | www.example.com                      |   |
|          | Comment                              |   |
|          |                                      |   |
| -        |                                      |   |
|          | CANCEL                               |   |
|          |                                      |   |

### ホワイトリストを適用(組織全体に適用する場合) (1/2)

- 1. Global Exclusions の画面が表示され、除外設定が作成されていることを確認します
- 2. 「Save」をクリックします
- 3. 「Install Policy」をクリックします

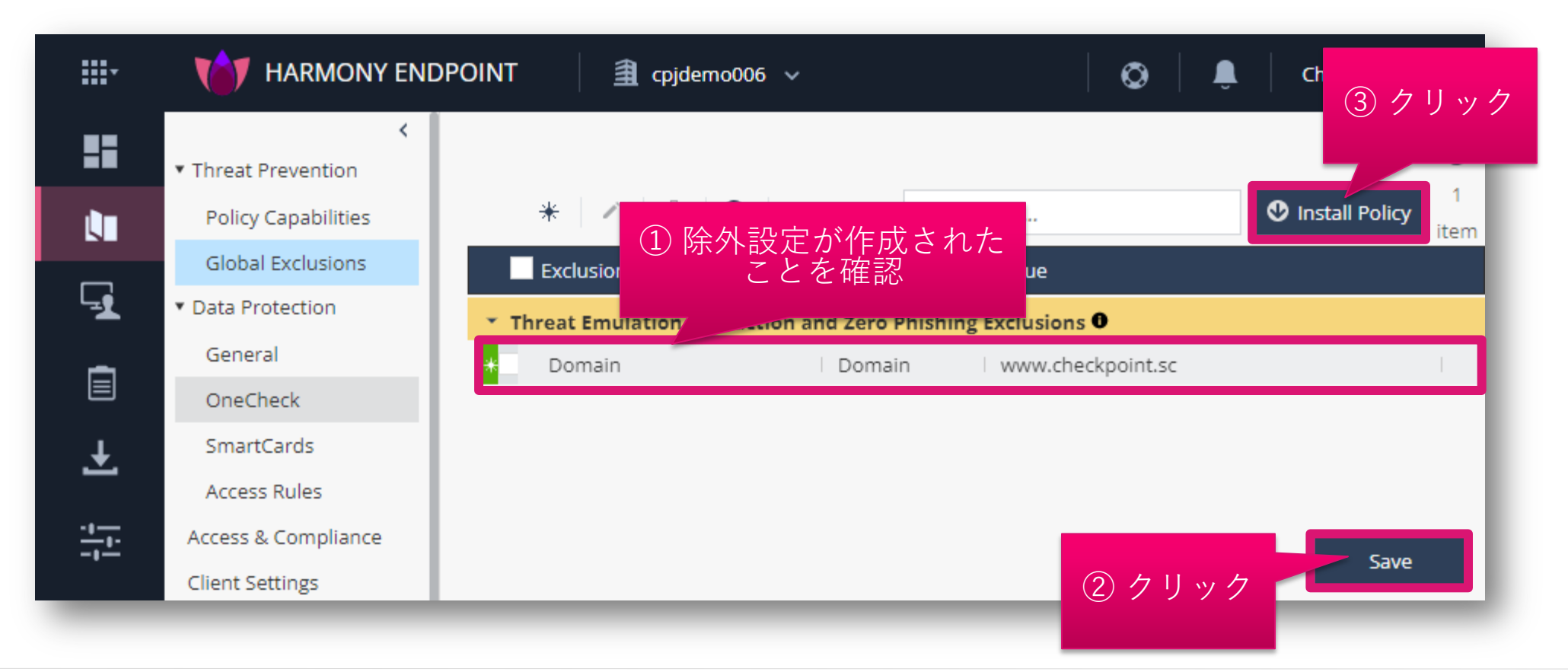

### ホワイトリストを適用(組織全体に適用する場合) (2/2)

- INSTALL POLICY の画面が表示されたら、「INSTALL」をクリックします
- 以上で、除外設定の適用は完了です
- 10分程度でクライアントにポリシーが反映されます

|      | HARMONY ENDPOINT                            | 劃 cpjd           | emo006 🗸                |                        | ٥            | Ĵ            | Check Point | ۹ ~     |
|------|---------------------------------------------|------------------|-------------------------|------------------------|--------------|--------------|-------------|---------|
| INST | TALL POLICY                                 |                  |                         |                        |              |              |             | × D     |
| U T  | he following changes were made since the la | ast policy insta | llation. Review the cha | nges and click on 'ins | tall' to ins | tall policy. |             | 1<br>em |
| G.   | Changed Rules Settings (2)                  |                  |                         |                        |              |              | Δ           |         |
|      | Rule Name                                   |                  | Policy Type             | Changes                |              |              | Modified C  |         |
|      | ✓ Eval                                      |                  | Threat Prevention       | Settings were cha      | nged         |              | 11/10/2022  |         |
| Ŧ    | ✓ Default settings                          |                  | Threat Prevention       | Settings were cha      | nged         |              | 12/7/2022,  | 18      |
|      |                                             |                  |                         |                        |              |              |             |         |
| 4    | Changed Rule Order and Assignments          | (0)              |                         | クリ                     | ック           |              |             | I       |
| C.   |                                             |                  |                         |                        | CANO         | :EL          | INSTALL     |         |
| Ş    | Endpoint Client                             |                  |                         |                        |              |              |             |         |
|      | Browse Client                               |                  |                         |                        |              |              |             |         |

### ホワイトリストを適用(個別ルールに適用する場合) (1/2)

- 1. Exclusion Center の画面が表示され、除外設定が作成されていることを確認します
- 2. 「OK」をクリックします
- 3. Policy Capabilities 画面が表示されたら、「Save」をクリックします
- 4. 「Install Policy」をクリックします

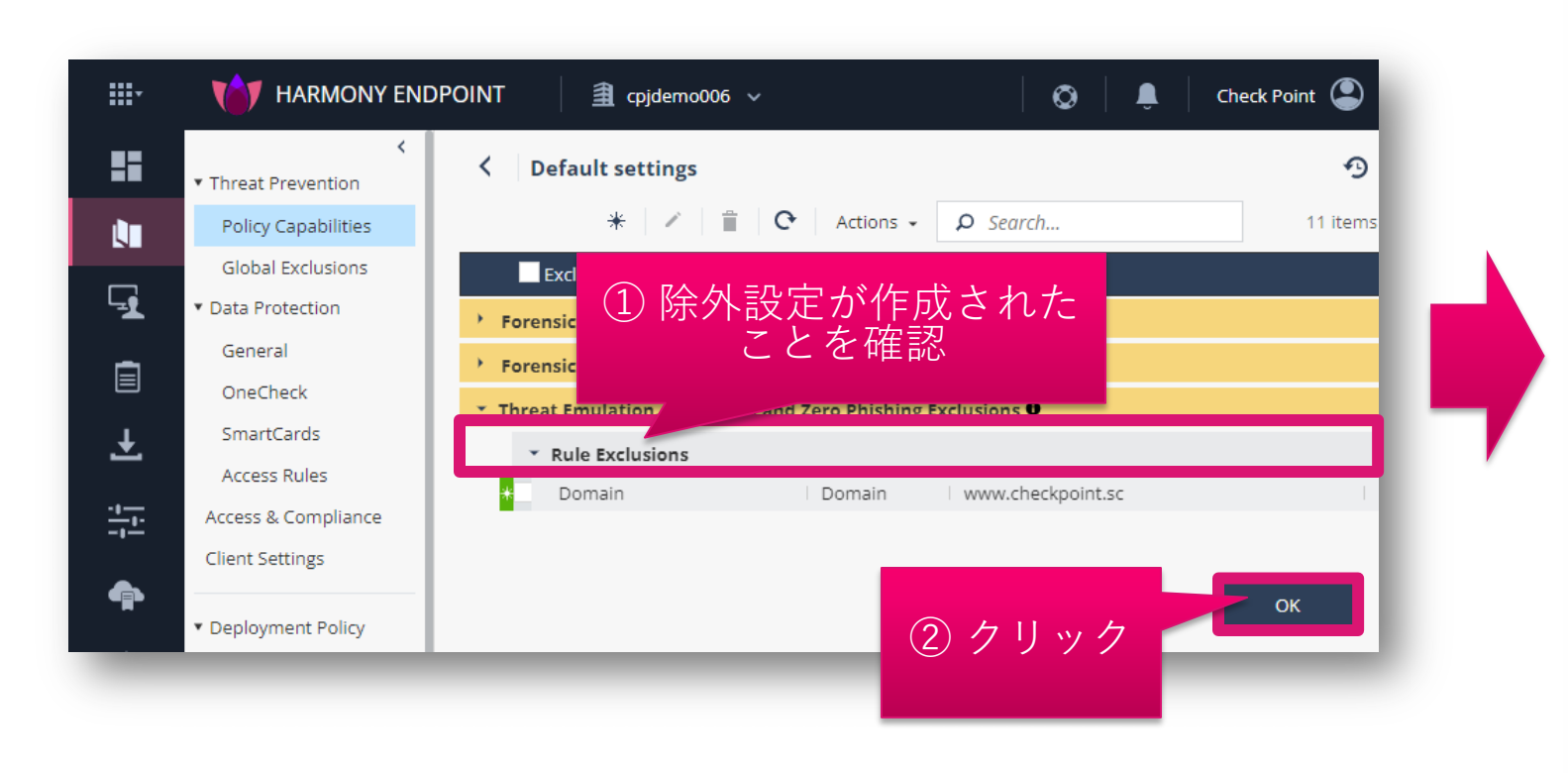

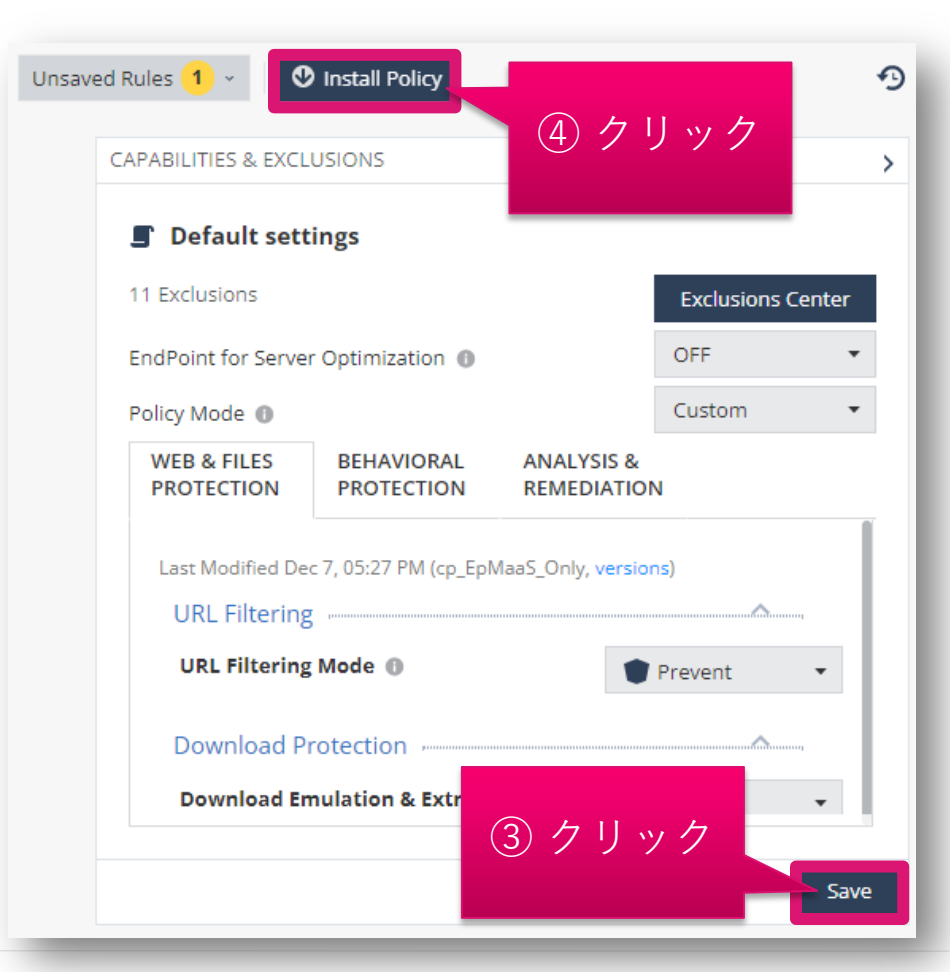

### ホワイトリストを適用(個別ルールに適用する場合) (2/2)

- INSTALL POLICY の画面が表示されたら、「INSTALL」をクリックします
- 以上で、除外設定の適用は完了です
- 10分程度でクライアントにポリシーが反映されます

|      | TARMONY ENDPOINT                             | า cpjdemo006 v                        |                                            | Check Point |
|------|----------------------------------------------|---------------------------------------|--------------------------------------------|-------------|
|      |                                              |                                       |                                            |             |
| INST | TALL POLICY                                  |                                       |                                            | ×           |
| Т    | The following changes were made since the la | st policy installation. Review the ch | nanges and click on 'install' to install p | > >         |
| -1   | Changed Rules Settings (1)                   |                                       |                                            |             |
|      | Rule Name                                    | Policy Type                           | Changes                                    | Modified C  |
| Ŧ    | <ul> <li>Default settings</li> </ul>         | Threat Prevention                     | Settings were changed                      | 12/9/2022,  |
| 1    | Changed Rule Order and Assignments           | (0)                                   |                                            |             |
| F    |                                              |                                       | クリック                                       |             |
| Ċ,   |                                              |                                       | CANCEL                                     | INSTALL     |
| Ą    | ▼ Export Package                             | Download                              |                                            |             |
| Ğ₽   | Endpoint Client                              | Download                              | d Emulation & Extraction                   | Prevent -   |
|      | Browse Client                                |                                       |                                            |             |

## URL フィルタリングのホワイトリスト設定 ~ログレコード編~

### ログレコードを選択してホワイトリストを作成

- Logs で表示されるログのレコードを右クリックする
- 織全体に適用するホワイトリストを作成する場合は、「Create Exclusion for All Rules」 を選択する
- 個別のルールに適用するホワイトリストを作成する場合は、「Create Exclusion for Effective Rule」を選択する
- 除外メニューに自動的にホワイトリストが追加されます(次ページ)

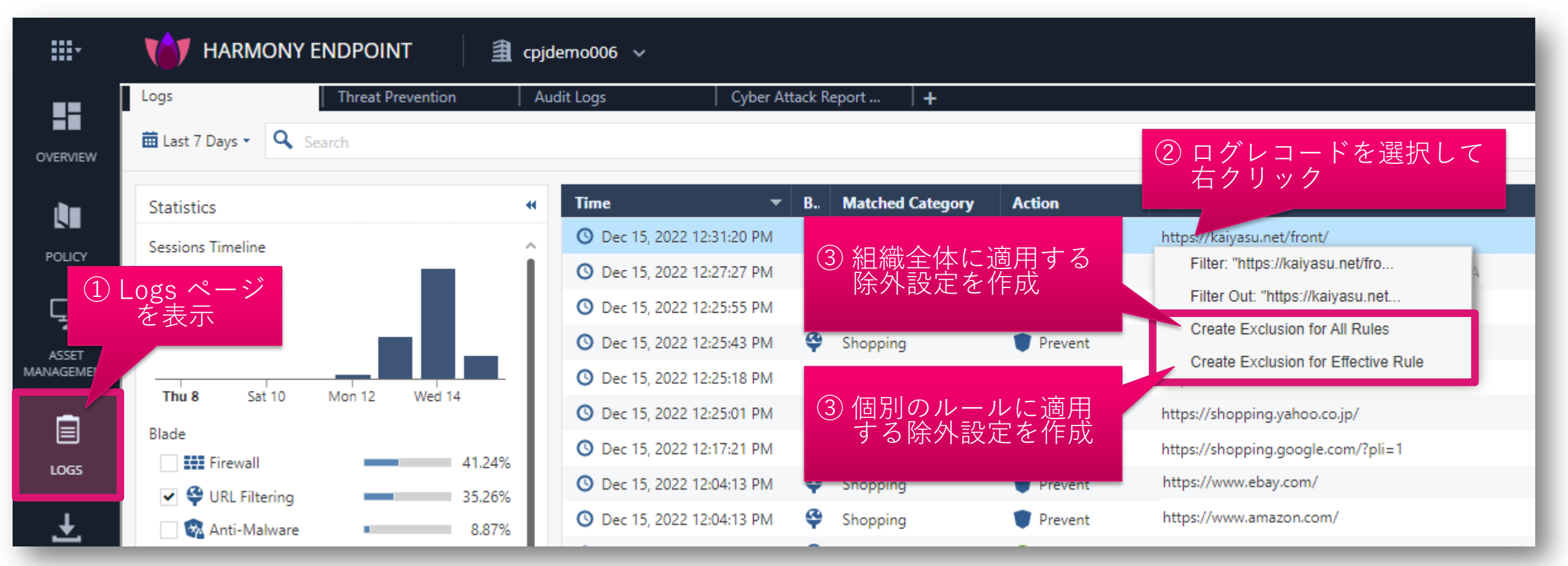

### ホワイトリストを適用(組織全体に適用する場合) (1/2)

- 1. Global Exclusions の画面が表示され、除外設定が作成されていることを確認します
- 2. 「Save」をクリックします
- 3. 「Install Policy」をクリックします

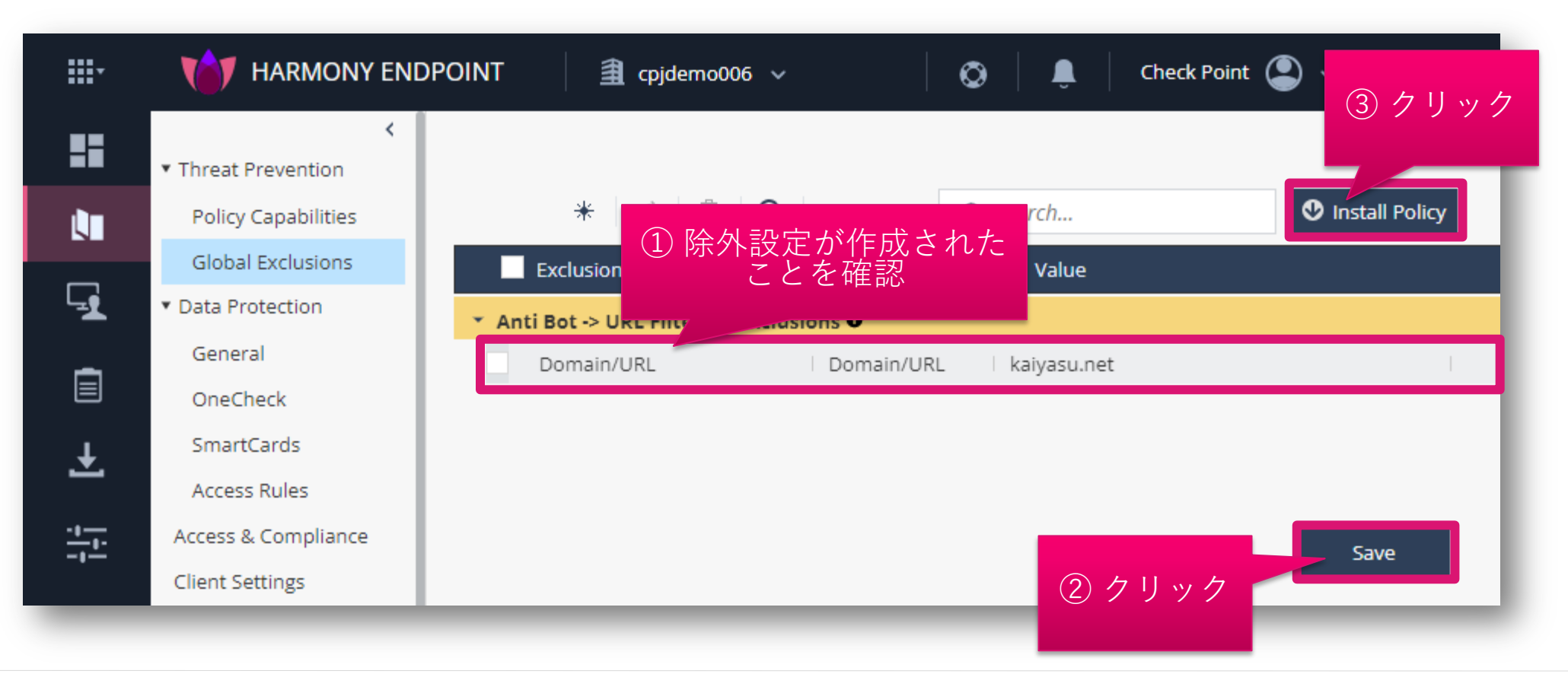

### ホワイトリストを適用(組織全体に適用する場合) (2/2)

- INSTALL POLICY の画面が表示されたら、「INSTALL」をクリックします
- 以上で、除外設定の適用は完了です
- 10分程度でクライアントにポリシーが反映されます

|      | HARMONY ENDPOINT                            | 🗐 срје         | demo006 🗸                |                           | 0           | Ĵ.         | Check Point                            |         |
|------|---------------------------------------------|----------------|--------------------------|---------------------------|-------------|------------|----------------------------------------|---------|
| INST | FALL POLICY                                 |                |                          |                           |             |            |                                        | × D     |
| Τł   | he following changes were made since the la | st policy inst | allation. Review the cha | nges and click on 'instal | l' to insta | II policy. |                                        | 1<br>em |
|      | Changed Rules Settings (2)                  |                |                          |                           |             |            | Δ                                      |         |
|      | Rule Name                                   |                | Policy Type              | Changes                   |             |            | Modified C                             |         |
|      | 🖌 Eval                                      |                | Threat Prevention        | Settings were chang       | ed          |            | 11/10/2022                             |         |
| ļ    | ✓ Default settings                          |                | Threat Prevention        | Settings were chang       | ed          |            | 12/7/2022,                             |         |
|      |                                             |                |                          |                           |             |            |                                        |         |
|      | Changed Rule Order and Assignments          | (0)            |                          | 力日、                       | ,           |            | ······································ |         |
| ÷.   |                                             |                |                          |                           |             |            |                                        |         |
| ę    |                                             |                |                          |                           | CANCE       | L          | INSTALL                                |         |
| ф.   | Endpoint Client                             |                |                          |                           |             |            |                                        |         |
|      | Browse Client                               |                |                          |                           |             |            |                                        |         |

### ホワイトリストを適用(個別ルールに適用する場合) (1/2)

- 1. Exclusion Center の画面が表示され、ホワイトリストが作成されていることを確認します
- 2. 適用されるルールを確認します
- 3. 「OK」をクリックします
- 4. Policy Capabilities 画面が表示されたら、「Save」をクリックします
- 5. 「Install Policy」をクリックします

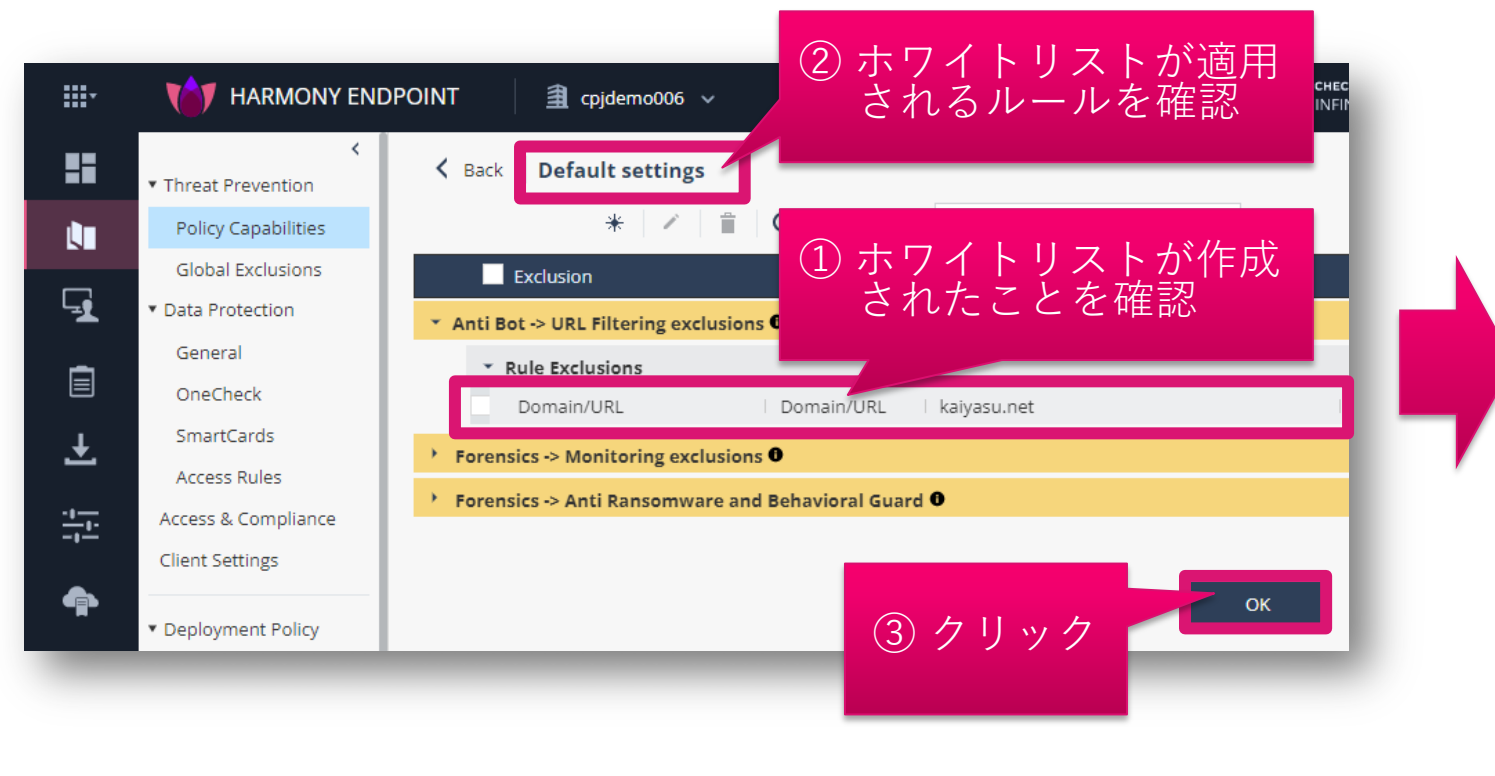

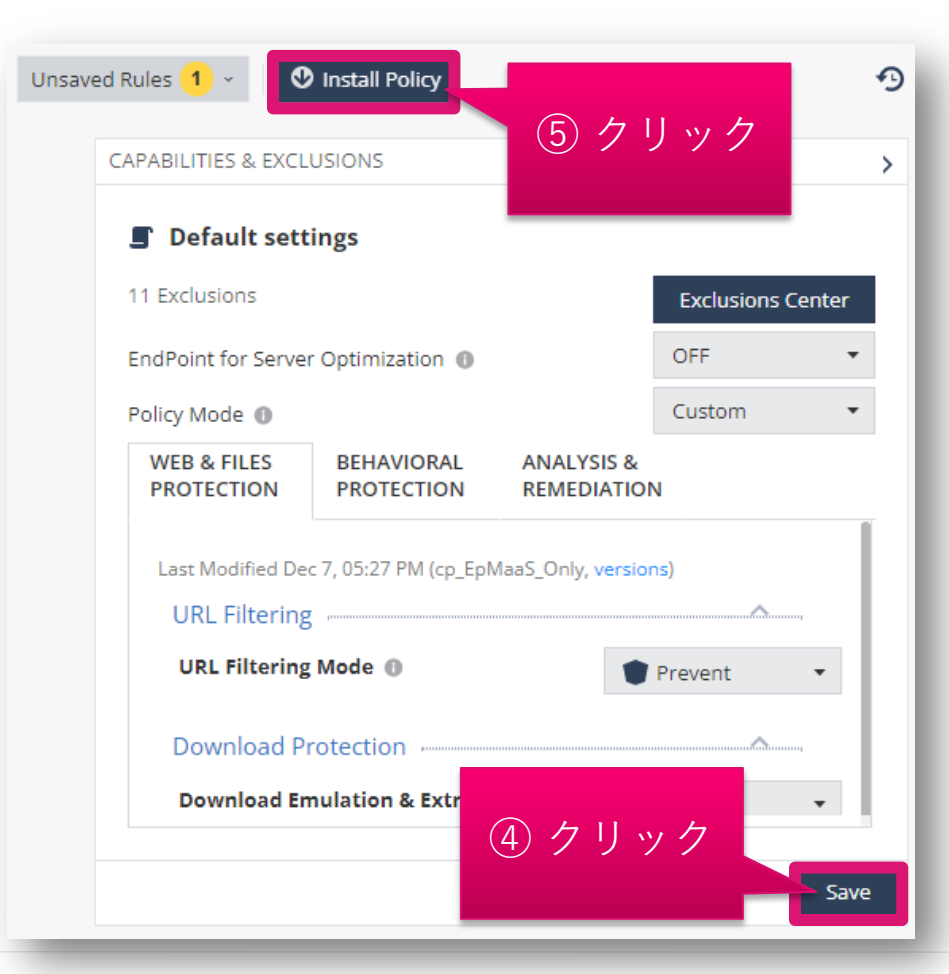

### ホワイトリストを適用(個別ルールに適用する場合) (2/2)

- INSTALL POLICY の画面が表示されたら、「INSTALL」をクリックします
- 以上で、除外設定の適用は完了です
- 10分程度でクライアントにポリシーが反映されます

| Ŧ   | HARMONY ENDPOINT                             | cpjdemo006 🗸                          |                                            | Check Point |
|-----|----------------------------------------------|---------------------------------------|--------------------------------------------|-------------|
|     |                                              |                                       |                                            |             |
| INS | TALL POLICY                                  |                                       |                                            | ×           |
| т   | The following changes were made since the la | st policy installation. Review the cl | nanges and click on 'install' to install p | olicy.      |
| -1  | Changed Rules Settings (1)                   |                                       |                                            |             |
|     | Rule Name                                    | Policy Type                           | Changes                                    | Modified C  |
| Ŧ   | ✓ Default settings                           | Threat Prevention                     | Settings were changed                      | 12/9/2022,  |
| 1   | Changed Rule Order and Assignments           | (0)                                   |                                            |             |
| ſ   | 5                                            |                                       | クリック                                       |             |
|     |                                              |                                       | CANCEL                                     | INSTALL     |
| C.  | ▼ Export Package                             | Download                              |                                            |             |
| ¢۴  | Endpoint Client                              | Download                              | d Emulation & Extraction                   | Prevent •   |
|     | Browse Client                                |                                       |                                            |             |

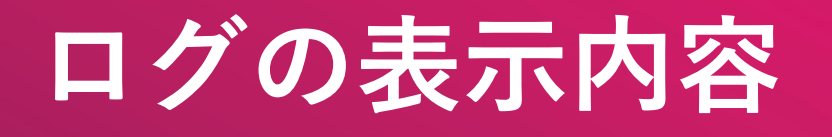

### ログの表示内容

- ブラックリストサイトへアクセスした際のログは、「Matched Category」欄に Blacklisted と表示されます
- ホワイトリストサイトへアクセスした際のログは、「Matched Category」欄に Whitelisted と表示されます

| Time 🔻                    | Blade           | Matched Category | Action    | Resource                   |
|---------------------------|-----------------|------------------|-----------|----------------------------|
| O Dec 15, 2022 3:28:14 PM | 🗳 URL Filtering | Blacklisted      | 👕 Prevent | https://github.com/        |
| O Dec 15, 2022 1:08:11 PM | 🗳 URL Filtering | Whitelisted      | 🕀 Accept  | https://kaiyasu.net/front/ |

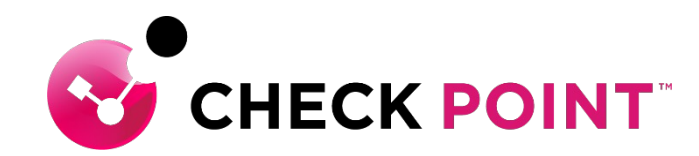

THANK YOU

YOU DESERVE THE BEST SECURITY